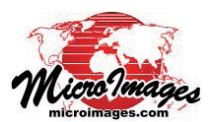

# LAS 点群データの管理

TNTmips は標準的な LAS ファイルフォーマットで保存 されている LIDAR ポイントデータを直接表示、処理が可 能です。Lidar マネージャには巨大なデータ群の LAS ファ イルを前処理、修復、処理する一連の専用ツールがあり ます。Lidar マネージャには以下の機能があります。

- 複数のLASファイルをスキャンし、リンク
- LAS ファイルの上書き更新、および新規 LAS ファイル の生成
- ポイントに割り当てられているクラス番号の変更
- 領域やクラスによるポイントの抽出
- 異なる座標参照系へのポイントの再投影
- LAS 点群データのマージ

LIDAR

• LAS ファイル単体やマージされた入力 LAS ファイルを 格子状のタイルに分割

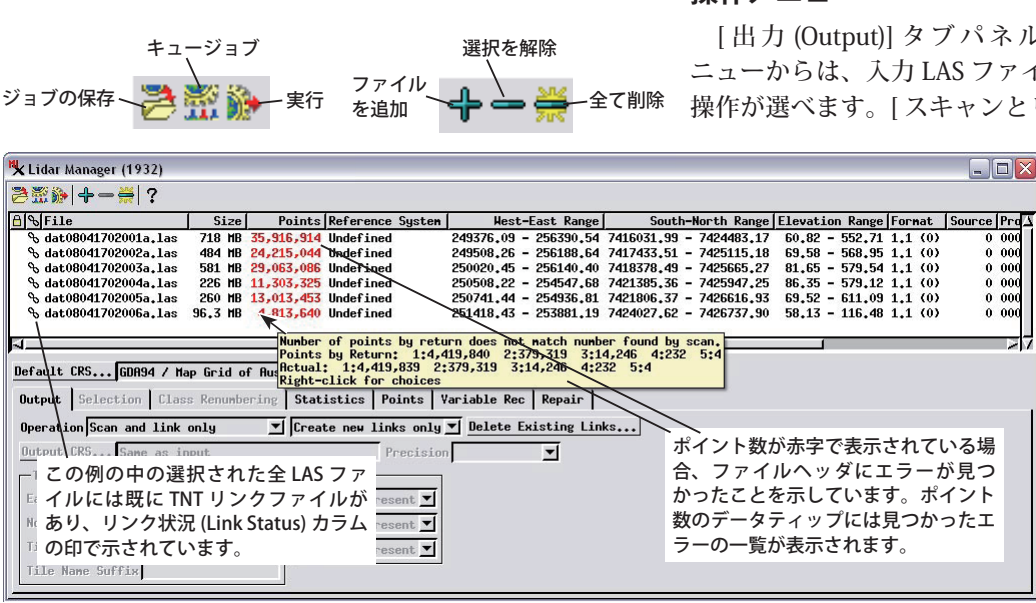

の値には各反射値のポイント数、ヘッダには計数されて いないそれ以外の反射回数、欠損したヘッダ情報が含ま れています。[修復 (Repair)] タブパネルを使うと誤った ヘッダ情報を修正したり、そうした修復を自動的に行う ようマネージャを設定する機能があります。

リスト中の入力ファイルを選択すると、[統計情報 (Statistics)] タブパネルを開いてクラス別のポイント数、 反射タイプ(単一の反射、最終反射など)、ファイル中の 強度や走査アングルの各範囲の情報などを含む全ポイン トの統計情報を参照できます。[ ポイント (Points)] タブ パネルでは選択されたファイルに含まれる全ポイントの 一覧 (座標や属性情報も)を参照できます。

### 操作メニュー

[出力 (Output)] タブパネルの [操作 (Operation)] メ ニューからは、入力 LAS ファイルに対して行う一般的な 操作が選べます。[スキャンとリンクのみ (Scan and link

> only)] 操作では既存の 巨大な LAS ファイル群 を TNT mips で 効率的に 表示と処理ができるよ うにします (次のセク ションを参照)。[直接 更新 (Update In-Place)] 設定は選択した変更を 入力ファイルに直接適 用します。その他の操 作では新たに LAS ファ イルを生成します。[入 力をファイル毎に出 力 (Output one file per

# ファイルリスト

TNT Lidar マネージャでは、作業をする LAS ファイル を1ファイル単位もしくは複数ファイルで選択できます。 選択した全ファイルが Lidar マネージャの上段のリスト に表示されます。ファイルがロードされると、マネージャ はファイル内のポイントをスキャンし、各ファイル毎に ポイント数、座標参照系、ポイントの x-y-z 座標の範囲や その他の情報を一覧表示します。スキャンが完了するま で LAS ファイル名は青のフォントで表示され、終わると 黒に戻ります。

スキャンはまた実際のポイントデータとファイルヘッ ダに格納されている集計パラメータとの間の不一致を チェックします。エラーが検出された場合、そのファイル のポイント数がリスト中に赤で表示されます。マウスを ポイント数の上にもってくると、不整合について説明し たデータティップが表示します。チェックされるヘッダ

input)] オプションは読んで字の通りです。[単一ファイ ルにマージ (Merge to Single File)]、[入力ファイルを個 別にタイル化 (Tile inputs separately)]、[マージとタイル 化 (Merge and tile)] オプションは、隣接する LAS ポイン ト点群データを空間的にマージし、個々のあるいはマー ジした入力データを、任意の座標参照系で指定した大き さの矩形グリッド線に沿って再分割した出力 LAS ファイ ル群にすることができます。(テクニカルガイド「LIDAR: LAS 点群データのマージとタイル化 (Merge and/or Tile LAS Point Clouds)」参照)

# スキャンとリンク

[スキャンとリンクのみ]は LIDAR 点群データの空間 インデックスを計算し(効率的な空間処理のため)、それ を TNTmips で効率的に利用するのに必要な他の情報と

(次ページに続く)

ー緒にリンクファイルに保存します。入力ファイルにすで に TNT リンクファイルがある場合は、ファイル名のすぐ 左の [リンク状況 (Link Status)] カラムにリンクマークが 付きます。[出力] タブパネルのメニューからは既存の全 リンクファイルを更新するかどうか、まだリンクされてい ない LAS 入力ファイルに対してだけ新規リンクファイル を生成するかを選択できます。

全 LIDAR 飛行ラインからのポイントを含む LAS ファイ ルには入手したポイント点群データの周縁にあるポイント を識別するパラメータが含まれています。そうした帯状 データに対して、スキャンとリンク操作ではこれらの周縁 ポイントを使って点群データの境界を定めるリージョンオ ブジェクトが作られます。このリージョンオブジェクト も TNT のリンクファイルに保存されます。縮小表示の際、 ポイントが密集して表示が無意味な場合、データの境界が わかるように LAS ポイントと共に表示するようにできま す。

### クラスの選択

[クラス (Classes)] メニューを使って、リンクもしくは アップデートされる入力 LAS ファイルや出力 LAS ファ イルのポイントクラスを選択できます。デフォルトの "ASPRS" クラスセットや前に定義したカスタムセットを 選択したり、新規のクラスセットを作成できます (テク ニカルガイド「LIDAR: LAS 点群データへの自動リンク (*LIDAR: Auto-Linking to LAS Point Clouds*)」参照)。

## クラスの番号再割当

Lidar マネージャではポイントに割り当てられたクラス 番号を変更できます。入力ファイルの上書き更新や、新規 に出力 LAS を作成する選択をすると、[クラス番号再割当 (Class Renumbering)] タブパネルが使用可能になります。 このパネルでは現在のポイントのクラス番号を個別に選択 し、それに別の出力クラス番号を割り当てることができま す。

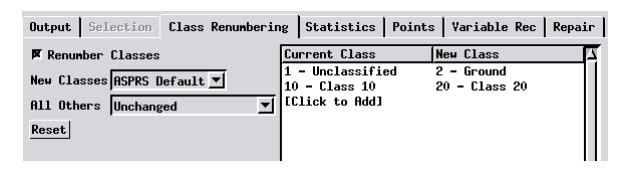

# ジオリファレンス

Lidar マネージャの入力リストには各入力 LAS ファイル の座標参照系 (CRS) が表示されますが、もし何も検出され なけば " 未定義 (Undefined)" と表示されます。LAS ファ イルに直接書き込まれている CRS 情報だけが検出されま す。以前リンク処理した LAS ファイルにユーザが指定し た CRS 情報はリンクファイルに保存されていて、リスト には表示されません。Lidar マネージャの [ 既定の座標参 照系 (Default CRS)] ボタンで割り当てる CRS を指定できま す。このボタンを押すと TNT 標準の座標参照系ウィンド ウが開きます。入力ファイルにリンクするだけなら、指定 した CRS 情報は各入力ファイルに対して作成・更新され た TNT リンクファイルに追加されます。LAS ファイルの 更新、または新規出力用 LAS ファイルの作成をしている なら、CRS 情報は更新・作成した LAS ファイルのヘッダ 部分に書き込まれます。入力 LAS ファイルに保存され ている CRS 情報が正しくない場合、[CRS 情報の上書き (Override detected CRS)] トグルボタンを ON にして正し い CRS を割り当てます。

#### LAS ポイントの再投影

新規 LAS ファイルを生成する任意の操作で、入力 LIDAR ポイントを別の座標参照系に再投影できます。[出 力 (Output)] タブパネルの [出力座標参照系 (Output CRS)] ボタンを使って希望の出力座標系を選択します。[精度 (Precision)] メニューで出力する座標の精度を設定します。 例えば、メートルを使う CRS に投影する場合、1m から 1/10000m の間で精度を選べます。

| 🖏 Lidar Manager (1236)                                                   |                                                          |
|--------------------------------------------------------------------------|----------------------------------------------------------|
| ≥∰ + - # ?                                                               |                                                          |
| B & File                                                                 | Size Points Reference System                             |
|                                                                          | 137 MB 4,893,901 NAD83 / SPCS83 Pennsylvania South zone  |
| ℅ PA_Statewide-S_2007                                                    | 139 MB 4,959,778 NAD83 / SPCS83 Pennsylvania South zone  |
|                                                                          | 136 MB 4,868,538 NAD83 / SPCS83 Pennsylvania South zone  |
|                                                                          | 112 MB 4,011,413 NAD83 / SPCS83 Pennsylvania South zone  |
|                                                                          | 87.4 MB 4,371,358 NAD83 / SPCS83 Pennsylvania South zone |
|                                                                          | 114 MB 4,084,481 NAD83 / SPCS83 Pennsylvania South zone  |
|                                                                          |                                                          |
| P3                                                                       |                                                          |
| Default CRS NAD83 / UTM zone 18N (CM 75M)                                |                                                          |
| Output Selection Class Renumbering Statistics Points Variable Rec Repair |                                                          |
| Operation Output one file per input 🗾 🛱 Create link files                |                                                          |
| Output CRS NAD83 / U                                                     | TM zone 18N (CM 75W) Precision 1/100 m 💌                 |

上図では、入力 LAS ファイルはペンシルバニア州の米国州平面座標系 (SPCS) からユニバーサル横メルカトル座標 (UTM) に再投影されていま す ([ 出力 CRS] ボタンで設定 )。

## LAS ポイントの抜き出し

Lidar マネージャを使用して、複数の LAS ファイルか らポイントを抜き出し、それらを LAS ファイルに出力す ることができます。新規に LAS ファイルを生成するオペ レーションでこのオプションが使用可能です。抜き出すポ イントは、[選択 (Selection)] タブパネルを使って領域や クラスで選択することができます。詳細はテクニカルガイ ド「LIDAR: 領域やクラスによる LAS ポイントの抜き出し (*Extract LAS Points by Area and/or by Class*)」を参照してく ださい。

#### ジョブ処理

多数の入力ファイルに関する Lidar マネージャの操作は 何千何億もの標高ポイントの処理を伴います。これらの 処理を Lidar マネージャですぐに実行することも、それら を TNTmips のジョブ処理システムでジョブとして割り当 て実行することもできます。ジョブ処理を実行するには [キュージョブ (Queue Job)]か [ジョブの保存 (Save Job)] を選びます。[キュージョブ]は、ジョブを一旦 TNTmips のジョブマネージャの待ち行列に入れます。ジョブスロッ トが空き次第ジョブは処理されます。[ジョブの保存]で は、ジョブは停止 (Hold)状態でキュー (待ち行列)に入り ます。この状態のまま、ユーザの都合のよい時間に手動で ジョブをキューに送ったり、指定した時刻にジョブが実行 されるようにスケジューリングできます。